# **COBISS+** SMERNICE ZA ISKANJE

Na spletni strani <u>https://www.cobiss.si/</u> izberemo COBISS+ iskanje gradiva.

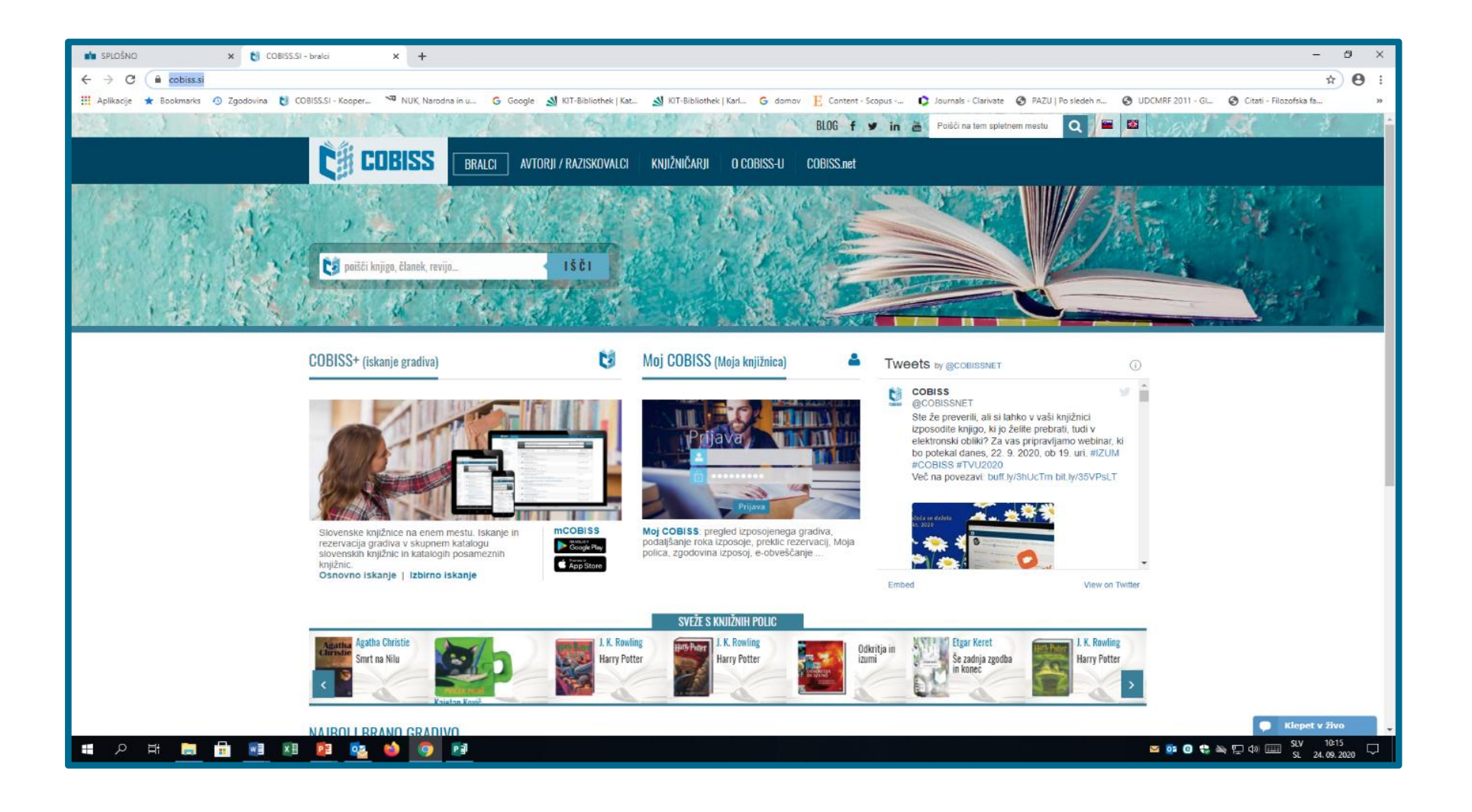

Na strani spodaj priporočamo izbirni način iskanja.

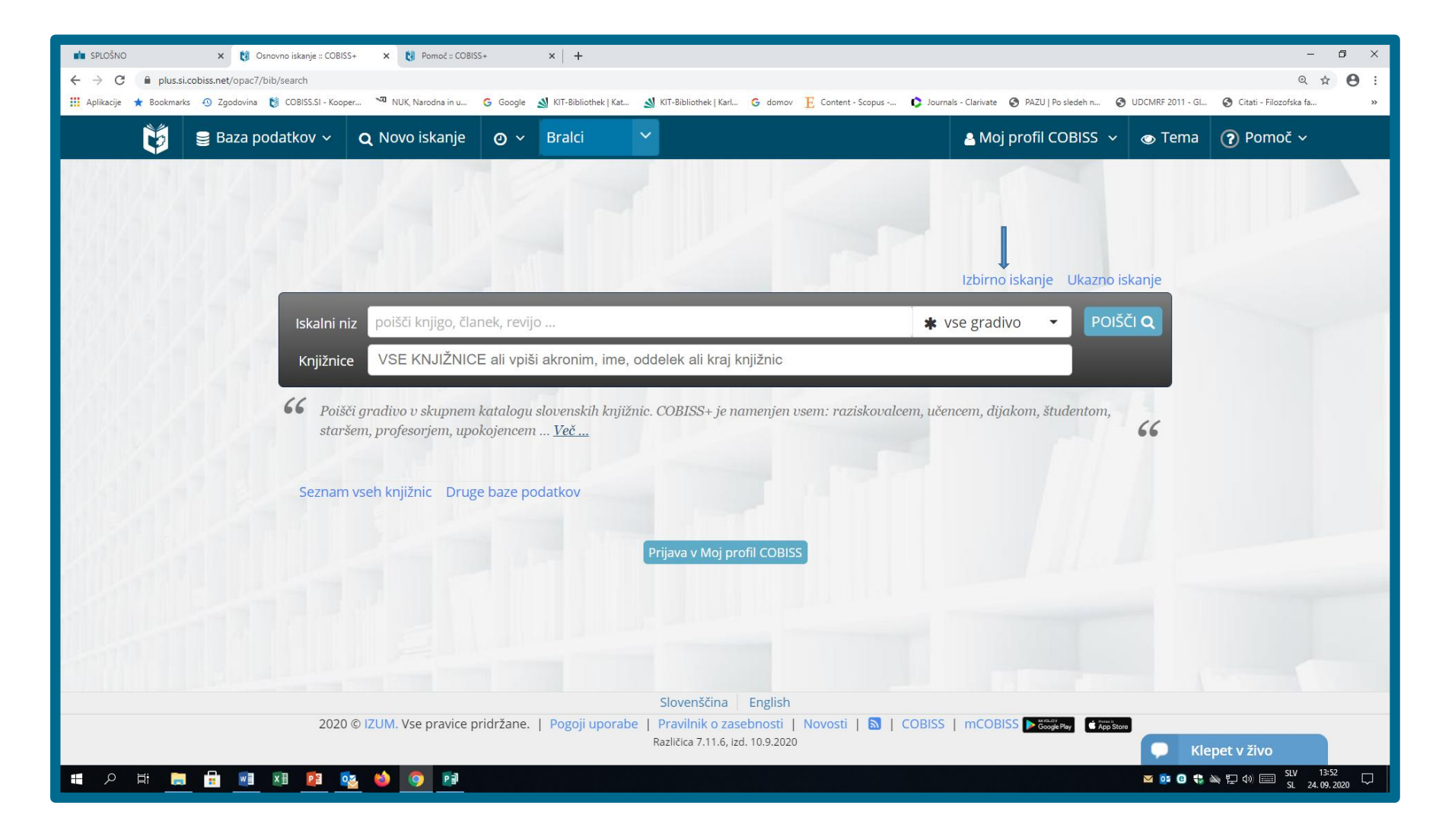

#### Izbirni način iskanja.

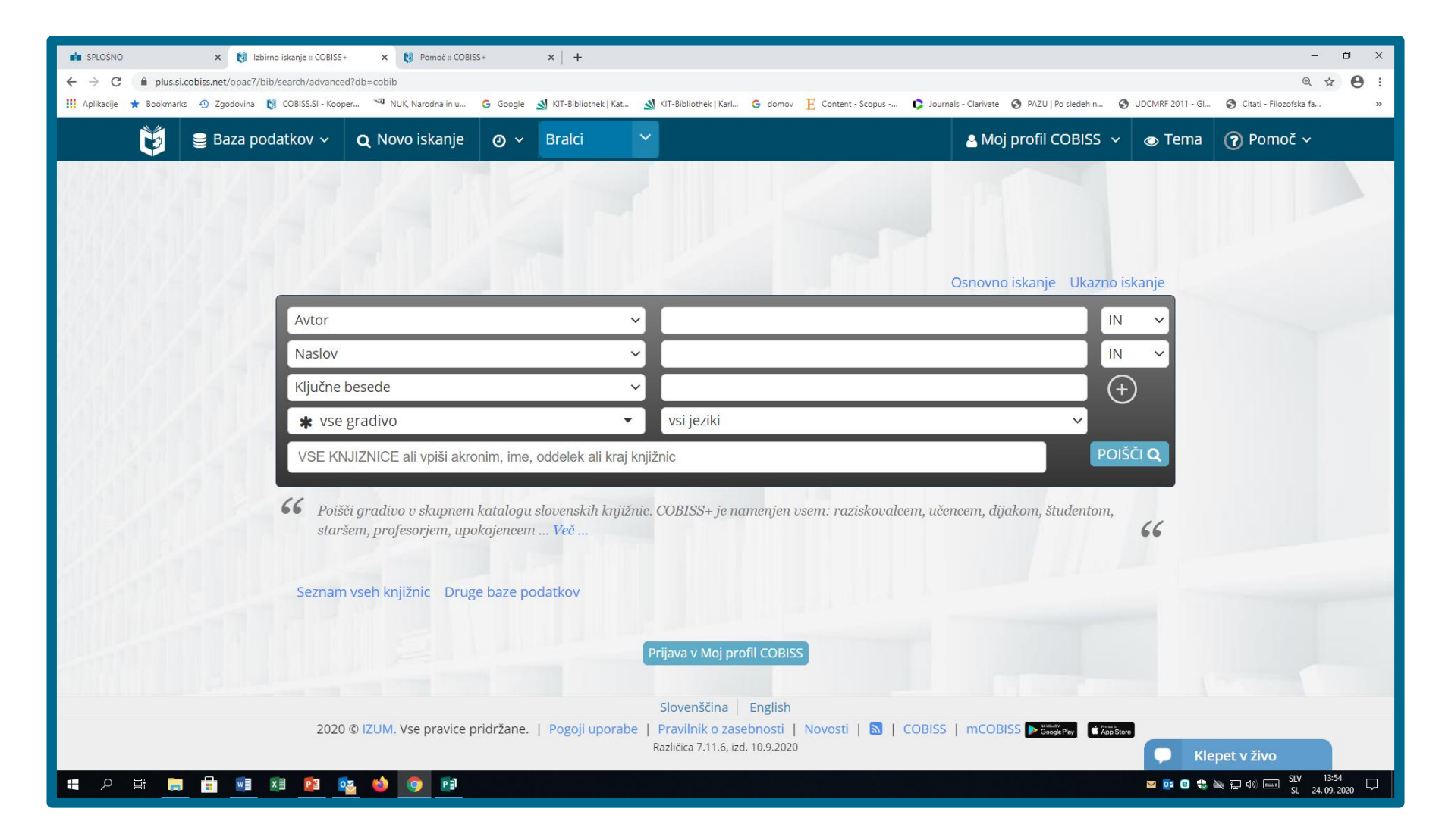

Vpišete podatke, s katerimi razpolagate ali uporabite iskanje po ključnih besedah. Možne so poljubne nastavitve iskalnih polj.

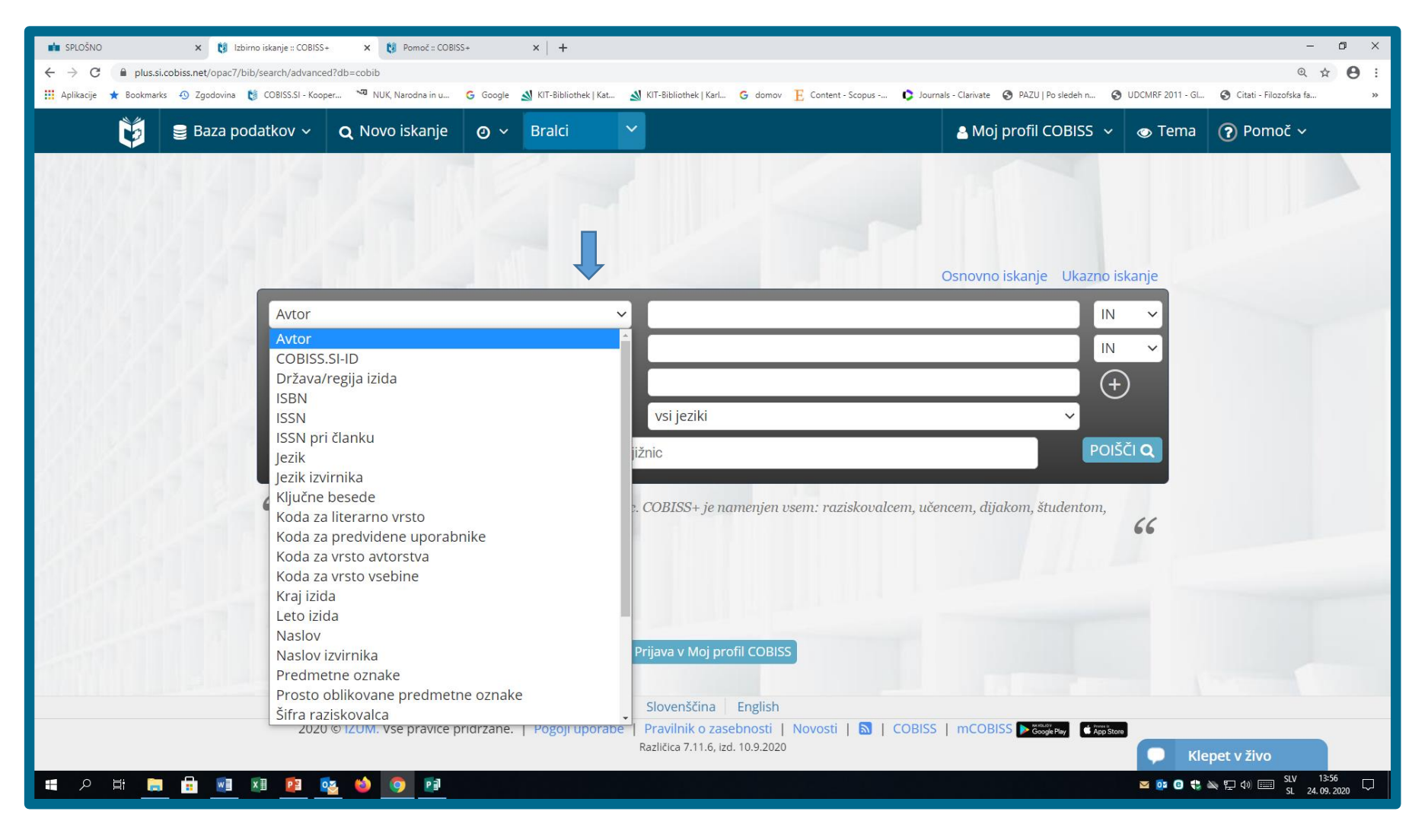

### Iskanje s ključnimi besedami

Kadar za iskanje uporabimo ključne besede, jih zmeraj krajšamo z zvezdico\*. Iskalnik uporabi za iskanje obliko besede, kot jo navedemo v iskalnem polju. Posebej pazimo na pravopis in tipkarske napake.

## Primer iskanja po ključnih besedah

Vpisali smo: učitelji družboslovje osnovne šole. <u>Krajšanja z zvezdico\* nismo uporabili.</u>

#### Rezultati iskanja: 33 naslovov.

| 🔋 🛢 Baza podatkov 🗸 🔾 Novo                                                                     | vo iskanje 🛛 🗸 🛛 Bralci 🗸 🖌                                                                                         | 🛔 Moj profil CO                                                                                                    | DBISS 🗸 💿 Tema 🕜 Pomoč 🕯                     |
|------------------------------------------------------------------------------------------------|----------------------------------------------------------------------------------------------------|----------------------------------------------------------------------------------------------------|----------------------------------------------|
| <b>Q</b> Iskanje > Rezultati iskanja >                                                         |                                                                                                    |                                                                                                    | Ospovno iskapie – Ukazno iskapie             |
| vrsta vsebine                                                                                  | * Autor                                                                                                    |                                                                                                    |                                              |
| diplomsko delo (7)                                                                             | Avtor                                                                                                    | Ť                                                                                                    | IN V                                         |
| doktorsko delo (4)                                                                             | Naslov                                                                                                    | ~                                                                                                    |                                              |
| magistrsko delo (2)                                                                            | Ključne besede                                                                                                    | <ul> <li>učitelji družboslovje osnovne šole</li> </ul>                                                                                                    | (+)                                          |
| raziskovalno poročilo (1)                                                                      | * vse gradivo                                                                                                    | ✓ vsi jeziki                                                                                                    | ~                                            |
|                                                                                                | VSE KNJIŽNICE ali vpiši akronim, in                                                                                 | ne, oddelek ali kraj knjižnic                                                                                                    | POIŠČI <b>Q</b>                              |
| vrsta gradiva                                                                                  |                                                                                                    |                                                                                                    |                                              |
| 🗌 knjiga (26)                                                                                  | 🗹 Na polico 🗔 🖺 Shrani iskanje 🔊                                                                                    | <b>±</b> <i>Excel</i> <b>±</b> <i>RIS</i> <b>1</b> 2 3 4 > 10/stran                                                                                                    | ✓ ↓ <sup>A</sup> <sub>Z</sub> Relevantnost ✓ |
| tiskana knjiga (23)                                                                            | Gradivo (zadetkov: 33) 📛                                                                                            | _                                                                                                    | Za izposojo                                  |
| <ul> <li>ė-knjiga (3)</li> <li>članek, sestavni del (7)</li> <li>tiskani članek (7)</li> </ul> | 1. Študijski program za<br>vzgojiteljev za delo v<br>naravoslovje in druž<br>za naravoslovje in d<br>Papotnik Amand | a izpopolnjevanje učiteljic in učiteljev, vzgojiteljic in<br>v prvem razredu osnovne šole. 4. modul, Matematika<br>źboslovje za učiteljice in učitelje 1. razreda, Učni kotič<br>ružboslovje | O za izposojo - na dom<br>a,<br>ček          |
| tipologija dokumentov/del                                                                      | učno gradivo   slovenski                                                                                            | 1997                                                                                                    |                                              |
| <ul><li>diplomsko delo (7)</li><li>drugo učno gradivo (4)</li></ul>                            | e-dostop: SFX                                                                                                    |                                                                                                    |                                              |
| <ul> <li>doktorska disertacija (4)</li> <li>izvirni znanstveni članek (2)</li> </ul>           | 2. Osnove tehnike in te<br>Papotnik, Amand                                                                          | ehnologije v prvi triadi osnovne šole                                                                                                    | 🔿 za izposojo - na dom                       |
|                                                                                                | učno gradivo L slovonski                                                                                            | 1007                                                                                                    |                                              |

Na levi strani lahko vidite, da so rezultati že razvrščeni po skupinah.

Na primer:

- vrsta vsebine,
- vrsta gradiva,
- tipologija dokumentov,
- jezik,
- ciljna skupina,
- avtor,
- leto izdaje,
- predmet.

Primer iskanja po ključnih besedah, ki smo jih krajšali z zvezdico (učitelj\* družboslov\* osnovn\* šol\*). Dobili smo 52 naslovov. Veliko več.

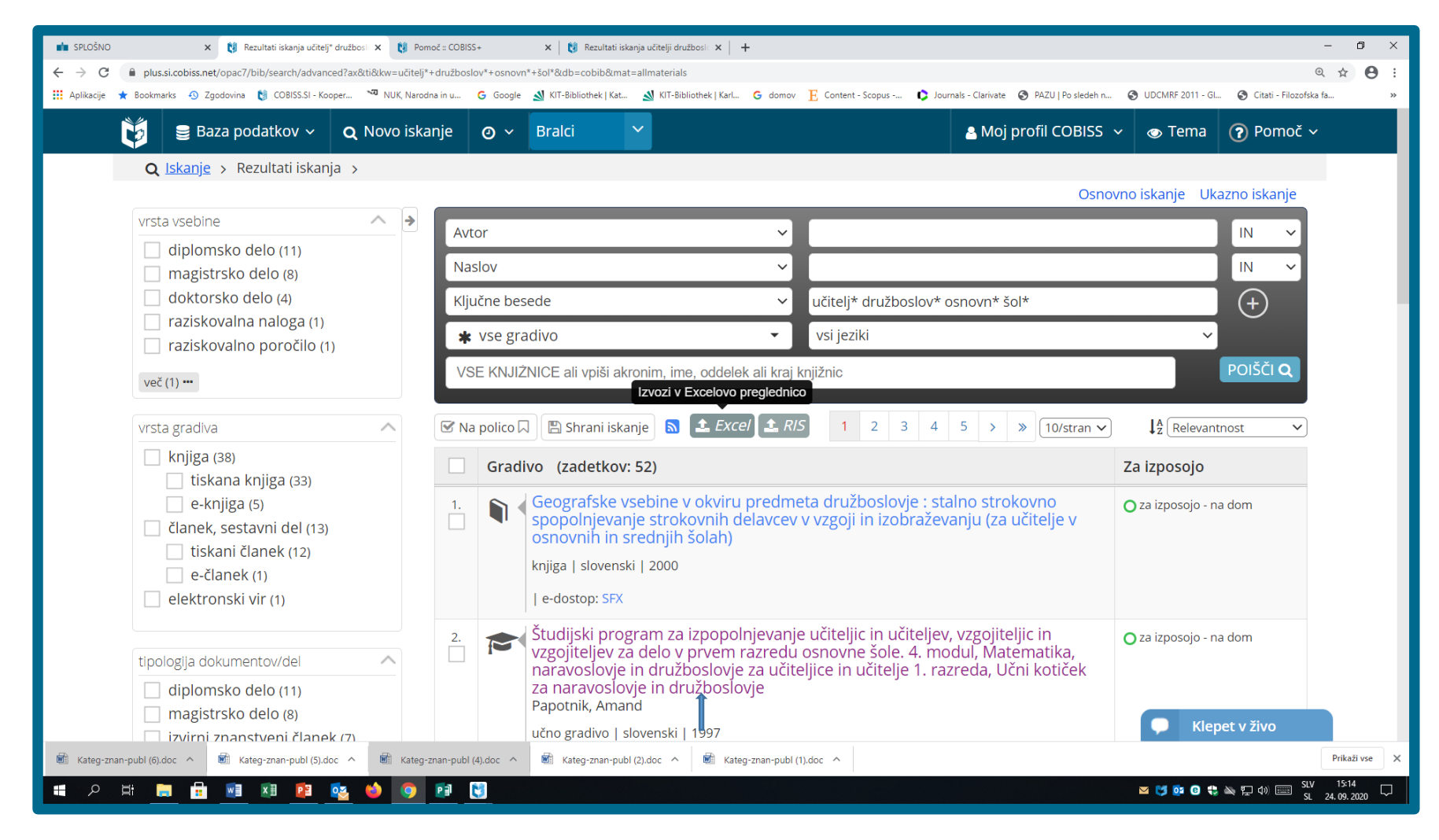

# Kako preveriti dostopnost izbranega naslova oz. ali si lahko gradivo izposodim?

Izberete naslov in tako pridobite informacijo o knjižnici, ki izbrano delo hrani oz. omogoča dostop.

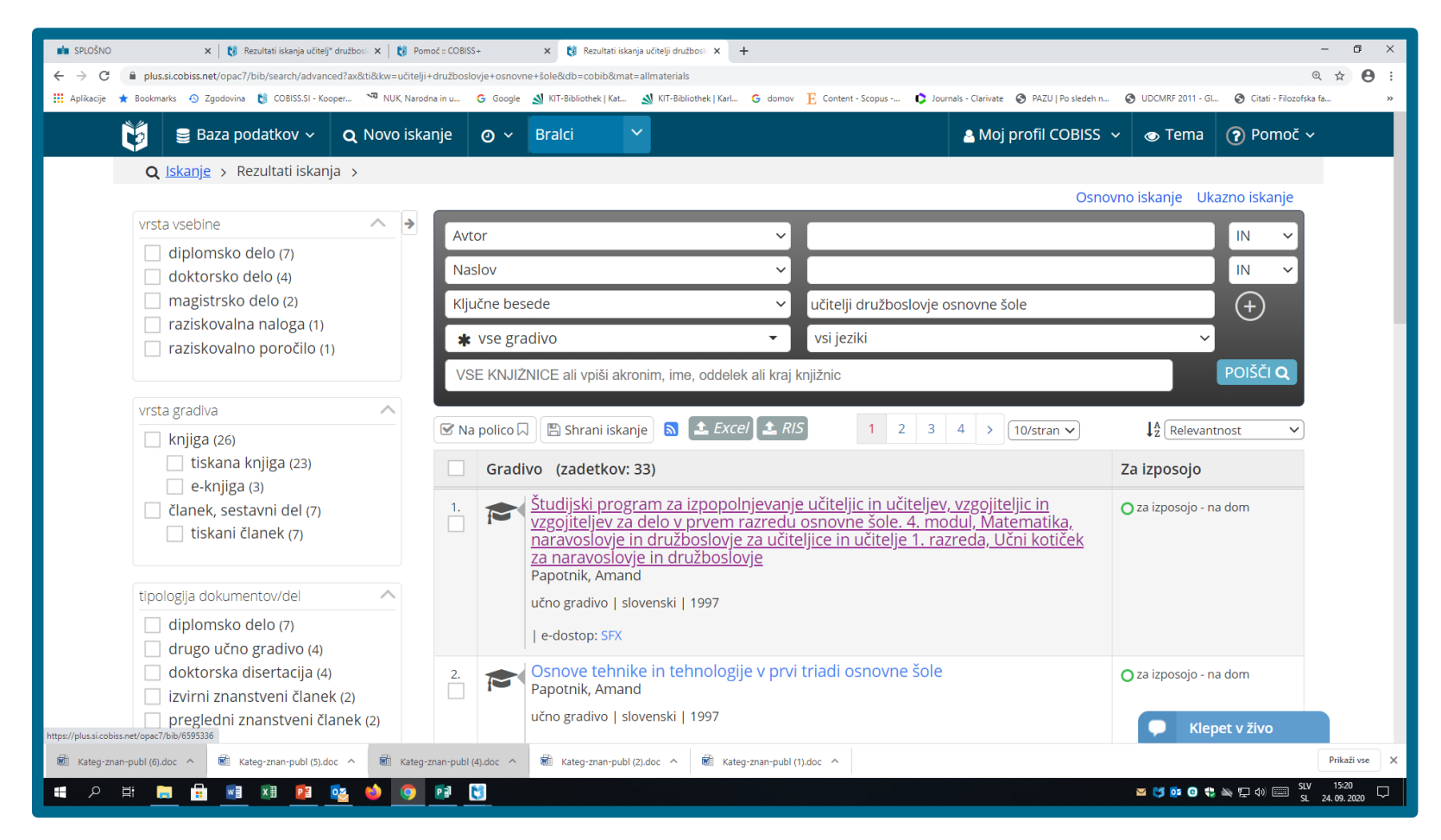

Nato izberete knjižnico in ugotovite, če je gradivo prosto za izposojo.

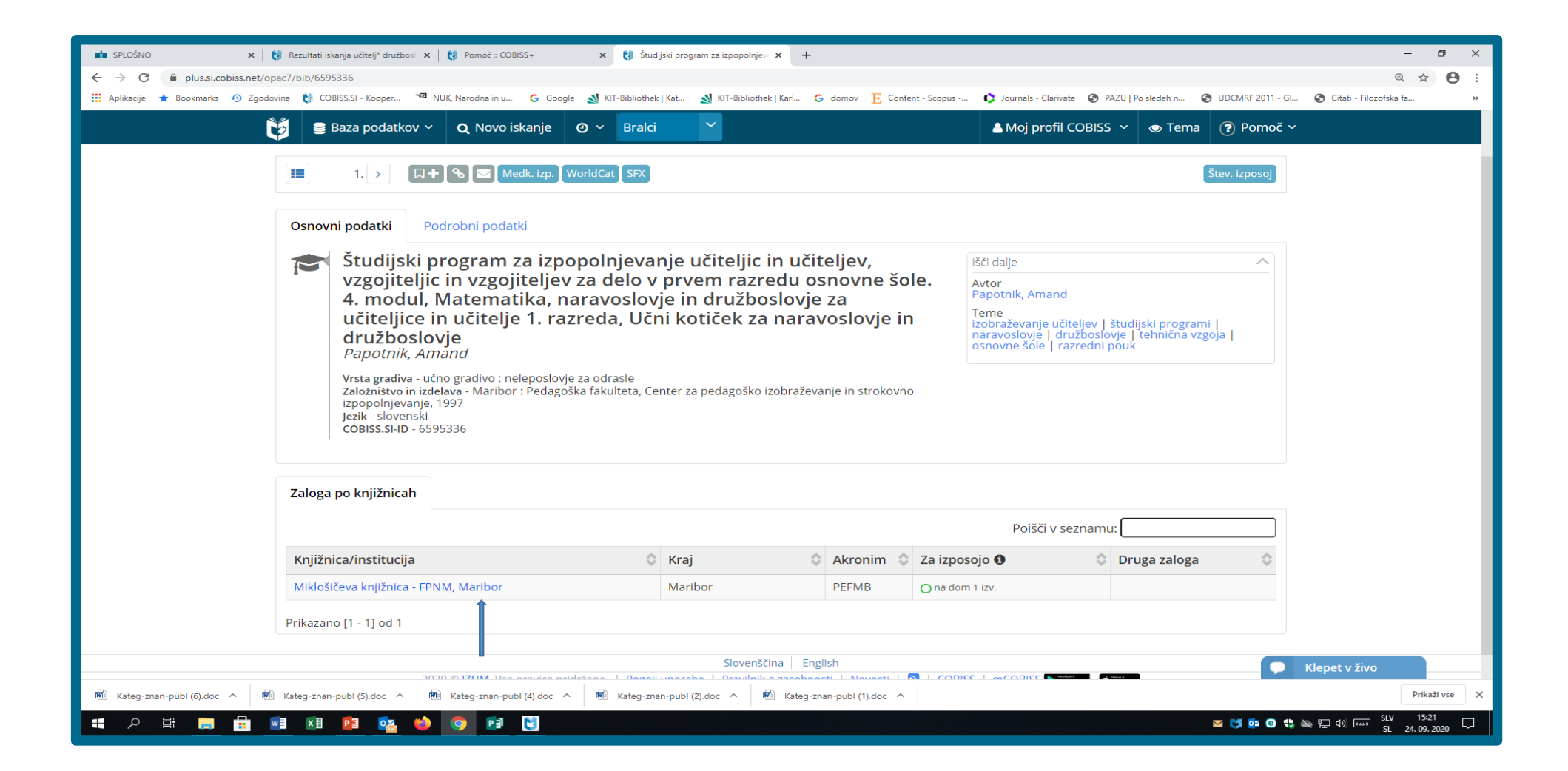

#### Gradivo je prosto, rezervirate ga tako, da sledite navodilom (»rezerviraj«).

| 💼 SPLOŠNO x 🕴 Študijski program za izpopolnjev: x 💱 Pomoč :: COBISS+ x 🕴 Sonovno iskanje :: COBISS+ x 🕂                                                                                                    | – a ×                      |
|----------------------------------------------------------------------------------------------------|----------------------------|
| ← → C 🔒 plus.si.cobiss.net/opac7/bib/pefmb/6595336                                                                                                    | ९ ☆ 🖰 :                    |
| 🗰 Aplikacije ★ Bookmarks 🐠 Zgodovina 😻 COBISS.SI - Kooper 🖓 NUK, Narodna in u 🚱 Google 🔬 KIT-Bibliothek   Kat 🔬 KIT-Bibliothek   Karl G domov 📔 Content - Scopus 🗘 Journals - Clarivate 🗞 PAZU   Po sledeh n 🔇 UDCMRF 2011 - Gl                                                                                                    | 🔇 Citati - Filozofska fa » |
| Se Baza podatkov ~ Q Novo iskanje O ~ Bralci ~ AMoj profil COBISS ~ • Tema Pomoč ~                                                                                                    |                            |
| Q <u>Iskanje</u> > Zadetek                                                                                                    |                            |
| Miklošičeva knjižnica - FPNM, Maribor (PEFMB) 🍘 💿 💿                                                                                                    |                            |
| i ODPIRALNI ČAS: Prikaži več                                                                                                    |                            |
|                                                                                                    |                            |
| Image: Control of the second second secon |                            |
|                                                                                                    |                            |
| Osnovni podatki Podrobni podatki                                                                                                    |                            |
| Študijski program za izpopolnjevanje učiteljic in učiteljev, Išči dalje                                                                                                    |                            |
| vzgojiteljic in vzgojiteljev za delo v prvem razredu osnovne šole.<br>4. modul, Matomatika, paravoslovio in družboslovio za                                                                                                    |                            |
| učiteljice in učitelje 1. razreda, Učni kotiček za naravoslovje in                                                                                                    |                            |
| družboslovje<br>Papotnik Amand<br>Slove sole   razredni pouk                                                                                                    |                            |
| Vrsta gradiva - učno gradivo : neleposlovie za odrasle                                                                                                    |                            |
| Založništvo in izdelava - Maribor : Pedagoška fakulteta, Center za pedagoško izobraževanje in strokovno izpopolnjevanje, 1997                                                                                                    |                            |
| Jezik - slovenski<br>COBISS.SI-ID - 6595336                                                                                                    |                            |
|                                                                                                    |                            |
|                                                                                                    |                            |
| Status v izposoji Zaloga v drugih knjižnicah                                                                                                    |                            |
| Signatura – lokacija, inventarna št 💠 Status izvoda 🔷 Rezervacija                                                                                                    |                            |
| D 62(078) PAPOTNIK A. Študijski prosto - na dom, čas izposoje: 1 mes.                                                                                                    |                            |
| IN: 199704278                                                                                                    | Klepet v živo              |
| 🛍 Kateg-znan-publ (6).doc ^ 🛍 Kateg-znan-publ (5).doc ^ 🛍 Kateg-znan-publ (4).doc ^ 📾 Kateg-znan-publ (2).doc ^                                                                                                    | Prikaži vse 🗙              |
| 📲 A 当 🚍 💼 🖬 🗐 🔨 🧐 🗐 関                                                                                                    | 🔌 🖫 ባ») 📰 SLV 15:29 🖵      |

Pojavi se stran s prijavo: »Moja knjižnica«.

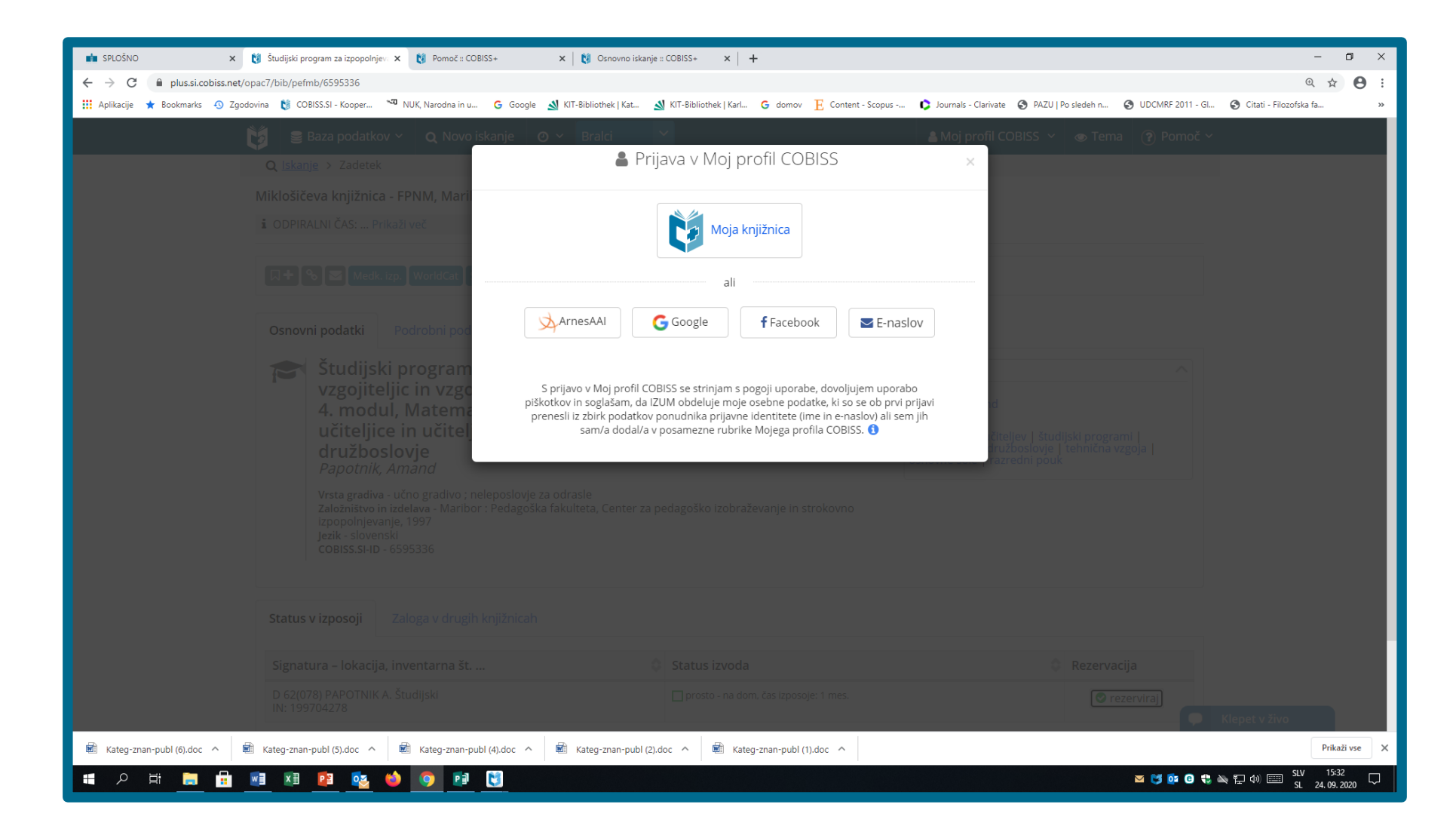

Po kliku na ikono Moja knjižnica, vpišete podatke.

Najprej izberete Miklošičevo knjižnico – FPNM (akronim PEFMB).

Če knjižnice še nimate v svojem profilu, s klikom na ikono »**Dodaj knjižnico**«, poiščete Miklošičevo knjižnico – FPNM (akronim PEFMB).

Vpišete številko knjižnične izkaznice ali ID študenta in geslo, ki ste ga določili ob vpisu v knjižnico (obrazec Vpisnica, Geslo za Mojo knjižnico (COBISS+)).

| 📫 SPLOŠNO x 📀 Vnesite svoje uporabniško ime in x 💱 Pomoć = COBISS+ x   🏌 Osnovno iskanje = COBISS+ x   +                                                                                                    | – o ×                                         |
|----------------------------------------------------------------------------------------------------|-----------------------------------------------|
| ← → C 🔒 idp.aai.izum.si/simplesaml/module.php/core/loginuserpassorg.php?AuthState=_3a4d1c06c26602edd7ec66f4efed7490f8ca3ed187%3Ahttps%3A%2F%2Fidp.aai.izum.si%2Fsimplesaml%2Fsaml2%2Fidp%2FSSOService.php%3Fspe                                                                                                    | antityid%3Dhttp%253A%252F%252Fwopa 🛠 😬 :      |
| 🔢 Aplikacije ★ Bookmarks 🕚 Zgodovina 😻 COBISS.SI - Kooper 🔊 NUK, Narodna in u G Google 🔬 KIT-Bibliothek   Kat 🔬 KIT-Bibliothek   Karl G domov 📔 Content - Scopus 🗘 Journals - Clarivate 🎯 PAZU   Po sledeh n 🥝                                                                                                    | ) UDCMRF 2011 - Gl 🔇 Citati - Filozofska fa » |
| COBISS                                                                                                    |                                               |
| Prijava z vpisnimi podatki Moje knjižnice (COBISS AAI)     De te iprijava     Prijava     Prijava |                                               |
| 2020 © IZUM. Vse pravice pridržane.                                                                                                    |                                               |
|                                                                                                    | cu 1944-                                      |
|                                                                                                    | 🔽 🜍 📴 🕲 🛟 🔌 🔛 🕬 📰 SL 24. 09. 2020 🖓           |

Po prijavi v Moji knjižnici lahko izvedete:

- pregled rezerviranega gradiva in preklic rezervacije. Po prejetju obvestila o rezerviranem gradivu le-to čaka na prevzem v knjižnici največ 3 delovne dni. Rezervirano gradivo, ki je bilo izposojeno, čaka največ 7 delovnih dni;
- pregled izposojenega gradiva;
- podaljševanje roka izposoje;
- pregled neporavnanih obveznosti do knjižnice;
- možnost spreminjanja nastavitev za elektronsko obveščanje;
- možnost spreminjanja gesla;
- plačevanje terjatev z e-UJP;
- spletni vpis v Miklošičevo knjižnico FPNM .

Vsa navodila v zvezi z iskanjem in uporabo Moje knjižnice najdete na aktivni povezavi » ... Več ... «.

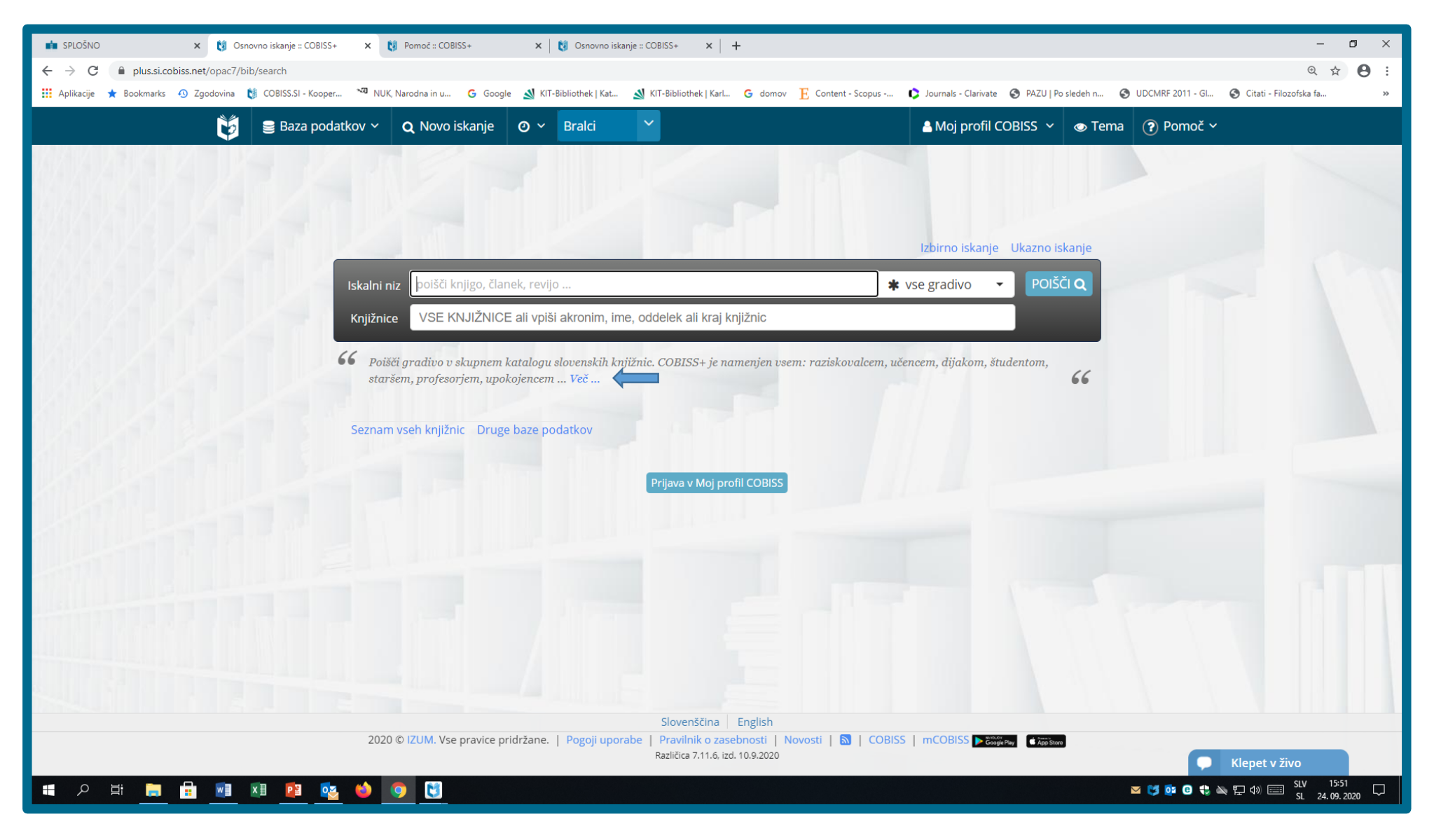

#### https://plus.si.cobiss.net/opac7/help#cobiss-info

| 💼 SPLOŠNO 🗙 🔯 Osnovno iskanje :: COBISS+ 🗙                                                     | 😢 Pomoč :: COBISS+ 🗙 💱 Pomoč :: COBISS+ X 🔯 Osnovno iskanje :: COBISS+ X +                                                                                                    |  |  |
|------------------------------------------------------------------------------------------------|----------------------------------------------------------------------------------------------------|--|--|
| ← → C                                                                                          | ् 🖈 😝 :                                                                                                    |  |  |
| 👯 Aplikacije ★ Bookmarks 🕙 Zgodovina [ COBISS.SI - Kooper 🐄 N                                  | IUK, Narodna in u 🚱 Google 🔬 KIT-Bibliothek   Kat 🔬 KIT-Bibliothek   Karl 🌀 domov 📙 Content - Scopus 🗘 Journals - Clarivate 🔇 PAZU   Po sledeh n 🥝 UDCMRF 2011 - Gl 🥝 Citati - Filozofska fa 🛛 👋                                                                                                    |  |  |
| 👸 🥃 Baza podatkov 🗸                                                                            | Q Novo iskanje       O ~       Bralci       ~       Moj profil COBISS ~       Tema       Pomoč ~                                                                                                    |  |  |
| Pomoč →<br>Uvod v COBISS+<br>Dostopnost in videz vmesnika<br>Besednjak                         | Pomoč                                                                                                    |  |  |
| Iskanje<br>Izbira baze podatkov                                                                | Uvod v COBISS+                                                                                                    |  |  |
| Izbirno iskanje                                                                                | Pregled                                                                                                    |  |  |
| Ukazno iskanje<br>Oblikovanje iskalne zahteve<br>Seznam predpon in pripon za ukazno<br>iskanje | Na vsaki strani COBISS+ je na voljo pomoč, ki jo prikličemo v menijski vrstici skrajno desno s klikom na možnost <i>Pomoč</i> , in sicer za tisti segment, kjer trenutno smo. Za prikaz<br>preostale vsebine pomoči uporabimo kazalo pomoči na desnem delu zaslona. Iskanje znotraj vsebine pomoči je možno s kombinacijo tipk <i>CTRL</i> + F. Ob pregledovanju vsebine<br>navzdol se v desnem spodnjem delu zaslona pojavi gumb s puščico navzgor, ki nas prestavi na vrh vsebine pomoči. |  |  |
| Omejevanje iskalne zahteve in fasetna<br>navigacija                                            | Če potrebujemo takojšnjo pomoč informatorja, lahko uporabimo možnost <i>Pomoč v živo</i> , ki je v spustnem seznamu možnosti Pomoč v menijski vrstici.                                                                                                    |  |  |
| Zgodovina iskanj                                                                               | Kaj je COBISS+?                                                                                                    |  |  |
| Rezultati iskanja                                                                              | COBISS+ knjižnicam in uporabnikom knjižnic omogoča online dostop do naslednjih baz podatkov:                                                                                                    |  |  |
| Seznam rezultatov<br>Izbrani bibliografski zapis<br>Prilava v COBISS+                          | <ul> <li>vzajemna bibliografsko-kataložna baza podatkov COBIB – skupni katalog knjižnic, ki sodelujejo v sistemu COBISS</li> <li>lokalne baze podatkov – katalogi knjižnic v sistemu COBISS</li> <li>druge baze podatkov v sistemu COBISS – specializirane baze podatkov, ki so del sistema COBISS</li> <li>drugi informacijski viri – tuje in domače specializirane baze podatkov</li> </ul>                                                                                               |  |  |
| Moje knjižnice<br>Gradivo<br>Redaličanje roka izposoje                                         | COBISS+ je namenjen vsem uporabnikom; raziskovalcem, učencem, študentom, staršem, profesorjem, upokojencem Torej vsakomur, ki išče relevantne informacije ali gradivo, ki je na voljo v slovenskih knjižnicah, tudi če gre za elektronsko gradivo.                                                                                                    |  |  |
| Rezervacija gradiva                                                                            | Poiščimo način iskanja, ki nam najbolj ustreza                                                                                                    |  |  |
| Zgodovina izposoj<br>Medknjižnična izposoja<br>Dolgovi in omejitve<br>E-obveščanje             | V vzajemni bibliografski bazi podatkov COBIB, lokalnih bazah podatkov knjižnic in drugih bazah podatkov lahko uporabimo enega od naslednjih načinov iskanja:                                                                                                    |  |  |
|                                                                                                | 1. Osnovno iskanje – vpišemo besede ali frazo, kliknemo <i>POIŠČI</i> in prejmemo rezultate iskanja.<br>2. Izbirno iskanje – uporabimo iskalni obrazec, izberemo iskalna polja, ki jih lahko kombiniramo z logičnimi operatorji.<br>3. Ukazno iskanje – sami oblikujemo iskalno zahtevo v pravilni iskalni sintaksi, pri tem moramo poznati strukturo bibliografskih zapisov.                                                                                                    |  |  |
| Sprememba gesla<br>Uporabniški profil Moj COBISS                                               | lzberemo tisti način iskanja, ki nam v danem primeru najbolj ustreza. Osnovno iskanje je namenjeno splošnemu poizvedovanju. Pri izbirnem ali ukaznem iskanju se z natančnejšim<br>oblikovanjem iskalne zahteve lahko bolj približamo želenim rezultatom. Več o načinih iskanjah je na voljo v poglavju " <i>lskanje</i> ".                                                                                                    |  |  |
| Moje knjižnice<br>Moja polica                                                                  | Po kakšnem gradivu lahko poizvedujemo?                                                                                                    |  |  |
| 🔳 🔎 🖽 🚍 💼 🖬 🖉 💁                                                                                | 💿 関 🐼 💿 🛟 👞 🗊 🕼 📟 SLV 🛛 15:54 🖓                                                                                                    |  |  |